## Registering a Group of People for an Event

Last Modified on 08/08/2023 3:21 pm EDT

\*\* Please note: You can only register a group of individuals from your own company. You are not able to register someone from another company. \*\*

1. Login to the HBA website

2. Click on the "Events Calendar"

3. Click on the name of the event you would like to register for

4. Click on the "Register Now" button

5. If you are not already signed in to the HBA website, you will be prompted to do so.

6. Once you have signed in, you will be taken to a page where you can click "**Register me**" or "**Register someone else**" or "**Register a Group**". Choose the "**Register a Group**" button.

7. Click "Start Registration"

| FB/                                                                               | Healthcare<br>Businesswo<br>Association | omen's<br>1                  |                       |            |         |                    |   |
|-----------------------------------------------------------------------------------|-----------------------------------------|------------------------------|-----------------------|------------|---------|--------------------|---|
| HOME                                                                              | AWARDS                                  | EVENTS                       | NEWS                  | MEMBERSHIP | REGIONS | CORPORATE PARTNERS | ۷ |
| Select Registration T                                                             | уре                                     |                              |                       |            |         |                    |   |
| <b>2021 HBA W</b><br>Thursday, May O                                              | <b>'oman of</b><br>6, 2021 9:0          | <b>the Yea</b><br>0 AM - 2:0 | <b>ar</b><br>10 PM ES | Т          |         |                    |   |
| Select who would you<br>O Register me<br>O Register someone<br>@ Register a group | u like to registi<br>else               | er now                       |                       |            |         |                    |   |

8. At the top of the screen it will ask " **Register you as part of this group**". Please select "Yes" or "No".

## Group Registration - Select Registrants

Thank you for registering a group of colleagues for this event. Below is a list of people in your company. Click the box next to a name to select him/her.

Register me as part of the group? O Yes No 9. Scroll down and you will see a list of available individuals from your company to register for the event. Click on the box to the left of each individual that you want to register. This list is sorted by last name then first name. You can click on the page number or the red "Next" button to continue to scroll to the next page for more contact records. When you have selected everyone, please click on the blue "**Next**" button.

• Please note, to the right of the person's name it will tell you if they are already registered for that event.

10. You will be redirected to a new screen, that will list each individual and the price they are being charged. Click "Next".

| Can't find th                                                                                                    | person?                                                                                                    |                            |       |  |  |
|----------------------------------------------------------------------------------------------------|----------------------------------------------------------------------------------------------------|----------------------------|-------|--|--|
|                                                                                                    |                                                                                                    |                            | 🔂 Add |  |  |
| ADD REG                                                                                                    | STRANT TO LIST                                                                                              |                            |       |  |  |
|                                                                                                    | Name Click on the box to the left of their name to select them                                              | Registrant Status          |       |  |  |
| Organi                                                                                                    | ation: Healthcare Businessword on's Association (Showing 10 of 86 items. Group continues on the next page.) |                            |       |  |  |
|                                                                                                    | Akin, Jodi                                                                                                  |                            |       |  |  |
|                                                                                                    | Bailey, Kristin - Manager, operations                                                                       |                            |       |  |  |
|                                                                                                    | Brand, Sarah This show                                                                                      | vs they are already regist | ered  |  |  |
|                                                                                                    | Brand, Sarah - Account Manager, Corporate Relations                                                         | Already Registered         |       |  |  |
|                                                                                                    | Bruzon, Tammy - Manager, marketing                                                                          | Already Registered         |       |  |  |
|                                                                                                    | Bull, Barbara - Director, organizational growth and development                                             | Already Registered         |       |  |  |
|                                                                                                    | Burris, Ken - Senior director, global business development and sales                                        | Already Registered         |       |  |  |
|                                                                                                    | Cammer, Katie - Senior manager, growth and expansion                                                        | Already Registered         |       |  |  |
|                                                                                                    | Cooke, Laurie - President & CEO                                                                             | Already Registered         |       |  |  |
|                                                                                                    | Corbitt, Charles M Data Analyst                                                                             |                            |       |  |  |
| First Previous Page 1 Next   Vise these buttons to scroll through the list of contacts Once you have selected everyone that you want to register, click here to continue the registration process.   < PREVIOUS NEXT > |                                                                                                    |                            |       |  |  |

11. You will be redirected to a new screen, where you will review the name and registration type of each individual. The total registration amount due will be in the bottom left-hand corner. If everything is accurate, select "Next" to proceed to the order summary page, and then to the shopping cart/payment screen. (The shopping cart/payment screen is where you will enter a promo code if you have one).

## Select Group Registration

Thank you for registering a group of your colleagues.

You are Registering 2 people.

| Full Name                           | Registration                           |        |
|-------------------------------------|----------------------------------------|--------|
| Bailey, Kristin                     | Employee of Corporate Partner \$125.00 | ~      |
| Brand, Sarah                        | Employee of Corporate Partner \$125.00 | v      |
| Total Registration Amount: \$250.00 |                                        | NEXT > |

12. You will be redirected to the summary screen. Simply click "Next" to be taken to the shopping cart/payment screen.

13. In the shopping cart section, you will be able to enter a discount code if one has been provided. After the code is entered, please be sure to press "**Apply code**".

| Shopping Cart                                                                                                    |                                                                                                    |                                                                                              |                                                   |                                                              |                    |
|----------------------------------------------------------------------------------------------------|----------------------------------------------------------------------------------------------------|----------------------------------------------------------------------------------------------|---------------------------------------------------|--------------------------------------------------------------|--------------------|
| Please scroll down to the "Next" button to proceed with the c<br>"Express Checkout" to go directly to the payment form.                                                                                                    | checkout process. If you do not n                                                                                                    | eed to select a billing a                                                                    | ddress, shipping ac                               | ldress or shipping metho                                     | od, you can click  |
| 📜 SHOPPING CART 🕈 ADDRESS 🛼 D                                                                                                    | DELIVERY DAYMENT                                                                                                    | REVIEW                                                                                       |                                                   |                                                              |                    |
| You currently have 2 items in your cart 💼 Clear Cart                                                                                                    |                                                                                                    |                                                                                              |                                                   | Order Summa                                                  | Iry                |
| Product                                                                                                    |                                                                                                    | Subtotal                                                                                     |                                                   |                                                              | ,                  |
| 2021 HBA Woman of the Year (May 6,<br>2021 - May 6, 2021)<br>Bailey, Kristin see details                                                                                                    |                                                                                                    | \$250.00                                                                                     | 0                                                 | 2 Items selected<br><b>Purchase</b><br>Subtotal<br>Sales Tax | \$500.00<br>\$0.00 |
| 2021 HBA Woman of the Year (May 6,<br>2021 - May 6, 2021)<br>Brand, Sarah <u>see details</u>                                                                                                    |                                                                                                    | \$250.00                                                                                     |                                                   | Order Total                                                  | \$500.00           |
| Total                                                                                                    |                                                                                                    | \$500.00 Bill To A                                                                           |                                                   |                                                              | dget Fairbanks     |
| Enter your promotion code and click "Apply Code". If valid, the<br>is applicable. You can then enter another promo code, if you h<br>extra spaces copied into the Promo code field. If there are spi<br>code will not be accepted. A Gift Card is applied to the order to<br>Enter Promotion Code: APPLY CODE | corresponding discount will be a<br>ave one. If you are copying a pror<br>aces in the Promo code field, you<br>total, as a form of payment.<br>Enter Gift Card: | alculated for each cart<br>notion code, ensure tha<br>will receive an error me<br>APPLY CODE | item where it<br>t there are no<br>assage and the |                                                              |                    |
| PROFILE it appears and then                                                                                                    | click "apply code                                                                                                    |                                                                                              | NEXT                                              |                                                              |                    |

## 12. Click "Express checkout"

13. Please enter your payment information and click "Next"

Your guest's registration is now complete and they will receive an invoice via email within 30 minutes.